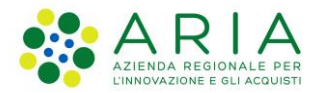

**Classificazione:** pubblico

| Regione<br>Lombardia | Bandi Online |  |
|----------------------|--------------|--|
|                      | Bandi Online |  |

Finanziamenti on line

Manuale per la compilazione del Modulo di Richiesta Integrazione Documentale al bando:

# "Dote Scuola – componente Materiale Didattico, a.s. 2023/2024, Borse di studio statali, a.s. 2022/2023"

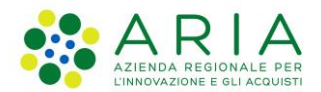

#### Classificazione: pubblico

### Indice

| 1. | . Intro | oduzione                                              |  |
|----|---------|-------------------------------------------------------|--|
|    | 1.1     | Scopo e campo di applicazione                         |  |
|    | 1.2     | Copyright (specifiche proprietà e limite di utilizzo) |  |
| 2  | . Acc   | esso a Bandi Online                                   |  |
| 3  | . Rich  | hiesta Integrazione Documentale                       |  |
|    | 3.1     | Integrazione documentale                              |  |

## Indice delle Figure

| Figura 1 Accesso a Bandi Online                               | 4  |
|---------------------------------------------------------------|----|
| Figura 2 Servizio di Autenticazione                           | 5  |
| Figura 3 Home page Bandi Online – Profilo Cittadino           | 6  |
| Figura 4 Richiesta integrazione documentale                   | 7  |
| Figura 5 Richiesta integrazione documentale: prendi in carico | 8  |
| Figura 6 Domanda Presa in carico                              | 9  |
| Figura 7 Richiesta integrazione documentale                   |    |
| Figura 11 Dettaglio studente                                  | 11 |
| Figura 12 Integrazione documentale presentata                 | 12 |

# 1. Introduzione

Il Sistema, "*Bandi Online*", è un servizio web, messo a disposizione da Regione Lombardia che permette a cittadini, imprese ed enti pubblici e privati di presentare on-line richieste di contributo e di finanziamento a valere sui fondi promossi dalla Regione Lombardia e dalla Comunità Europea.

## 1.1 Scopo e campo di applicazione

Scopo di questo documento è descrivere le modalità operative per la compilazione dei seguenti moduli del bando "*Dote Scuola – componente Materiale Didattico, a.s. 2023/2024, Borse di studio statali, a.s. 2022/2023*":

- Accesso a Bandi Online
- Richiesta integrazione documentale

# 1.2 Copyright (specifiche proprietà e limite di utilizzo)

Il materiale è di proprietà di Lombardia Informatica S.p.A. Può essere utilizzato solo a scopi didattici nell'ambito del Progetto "*Bandi Online*". In ogni caso la presente documentazione non può essere in alcun modo copiata e/o modificata previa esplicita autorizzazione da parte dell'area Servizi per la Formazione e l 'E-learning.

## 2. Accesso a Bandi Online

Tutti i cittadini che intendono avvalersi dei servizi offerti da *Bandi Online* devono effettuare l'accesso al sistema previa registrazione e autenticazione.

Per accedere a Bandi Online è necessario digitare l'indirizzo web: www.bandi.regione.lombardia.it

|                                                                                                    |                                                                        |                                                                                   | Accedi o <u>Registrati</u>                                                          |
|----------------------------------------------------------------------------------------------------|------------------------------------------------------------------------|-----------------------------------------------------------------------------------|-------------------------------------------------------------------------------------|
| Regione<br>Lombardia Bandi online                                                                                                    |                                                                        | Cerca un bando                                                                    | ۵                                                                                   |
| Home Bandi Comunicazioni Come funziona                                                                                                    | Assistenza La mia area                                                 |                                                                                   |                                                                                     |
|                                                                                                    |                                                                        |                                                                                   | 25 giugno 2021, ore 17:39                                                           |
| Bandi in primo piano                                                                                                    | Filtri attivi: Tutto AR Cittadini                                      | Imprese fin Enti e operatori                                                      | Concorsi pubblici                                                                   |
| Д                                                                                                    |                                                                        |                                                                                   |                                                                                     |
| p <mark>Q<sub>R</sub> Cittadini<br/>Aperto</mark> chiude il <b>15-07-2021</b><br>Concorsi Pubblici e Avvisi sul Personale                                   | Aperto chiude il 06-07-2021<br>Gare Beni e Servizi                     | Perto chiude il 30-09<br>Bando                                                    | -2021                                                                               |
| Regionelon                                                                                                    |                                                                        |                                                                                   |                                                                                     |
| Manifestazione di interesse ai fini<br>dell'assunzione dell'incarico di Dir                                                                                 | FEC 45/2021 Richiesta di preventiv<br>servizio di assistenza tecnica p | o per BANDO CONCO<br>DEL CONSIGLIO                                                | RSO DI IDEE PER UN'APP<br>REGIONALE                                                 |
| Codice: RLA12021020122                                                                                                    | Codice: RLAM2021020022                                                 | Cadice: CRA003020120                                                              | 21018562                                                                            |
| La Giunta della Regione Lombardia ha avviato una procedura<br>volta a sollecitare e raccogliere le manifestazioni di interesse<br>da parte di soggetti qu ① | Codice Identificativo Gara (C.I.G.) 87966877C0                         | ll Consiglio regionale de<br>obiettivi individuati con<br>8 aprile 2019 n. 120 (j | lla Lombardia, in attuazione degli<br>deliberazione dell'Ufficio di Presidenza<br>) |
| @PEC Vedi dettaglio                                                                                                    | Fai domanda Vedi d                                                     | Fai domanda                                                                       | <u>Vedi dettaglio</u>                                                               |

Figura 1 Accesso a Bandi Online

Dalla home page *Bandi Online* cliccando su "*Accedi al Servizio*" autenticazione da cui è possibile accedere al servizio.

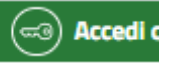

il sistema riporta alla pagina di

| Regione<br>Lombardia Servizio di au | tenticazione                                        |            |
|-------------------------------------|-----------------------------------------------------|------------|
|                                     |                                                     |            |
|                                     | Accedi con la tua identità digitale                 |            |
|                                     | Entra con SPID                                      |            |
|                                     | spid AgID Agentia per                               |            |
|                                     | Oppure utilizza altri metodi di accesso             |            |
|                                     | CNS Tessera Sanitaria<br>CNS Nome utente e password |            |
|                                     |                                                     | 11111/2/// |

#### Figura 2 Servizio di Autenticazione

Da questa pagina è possibile accedere ai servizi offerti da *Bandi Online* scegliendo la modalità di autenticazione preferita tra:

Autenticazione con LA TUA IDENTITA' DIGITALE: cliccando su
Entra con SPID
inserendo le credenziali
(username e password) SPID nella pagina che apre il sistema oppure cliccando su

utilizzando la propria Carta di Identità Elettronica (CIE) con pin per autenticarsi;

Tessera Sanitaria

Autenticazione con TESSERA SANITARIA CNS, cliccando su
tessera CNS per autenticarsi;

#### ATTENZIONE

Per poter accedere al servizio è necessario essere registrati e validati a sistema.

L'accesso tramite smartcard richiede il lettore di Smart card, la tessera sanitaria CRS o CNS abilitata con pin e il sistema di gestione "*CrsManager*", disponibile sul sito: <u>http://www.crs.regione.lombardia.it/</u>.

L'accesso tramite SPID richiede che l'utente sia già in possesso delle credenziali (nome utente e password) SPID, che permettono l'accesso a tutti i servizi online della Pubblica Amministrazione. Tali credenziali sono rilasciate dai soggetti (detti identity provider) autorizzati, tra cui ad esempio Aruba, Infocert, Poste, Sielte o Tim. Per informazioni è possibile consultare il sito istituzionale di riferimento: <u>https://www.spid.gov.it/</u>.

L'accesso tramite CIE richiede la Carta di Identità Elettronica (CIE) con il suo codice PIN e l'utilizzo dell'app CieID, scaricandola sul proprio cellulare. Nel caso in cui non si abbia la possibilità di scaricare l'app CieID è possibile utilizzare un lettore smart card contactless. Per informazioni è possibile consultare il sito istituzionale https://www.cartaidentita.interno.gov.it/identificazione-digitale/cie-id/.

Una volta autenticati il sistema apre l'Home page di Bandi Online.

#### ATTENZIONE

Il sistema si apre con il Profilo "*Cittadino*" attivo nel caso di primo accesso a sistema, altrimenti si apre con l'ultimo profilo utilizzato attivo.

| Regione<br>Lombardia Bandi online                                            |                                                      | Cerca un bando Q                                                            |
|------------------------------------------------------------------------------|------------------------------------------------------|-----------------------------------------------------------------------------|
| lome Bandi Comunicazioni Come funziona                                       | a Assistenza La mia area                             |                                                                             |
|                                                                              |                                                      | 25 giugno 2021, ore 17:42                                                   |
| Rimani inform<br>Indica le tue preferenze pr<br>prossime iniziative di tuo i | ato<br>er essere informato sulle<br>interesse!       |                                                                             |
|                                                                              |                                                      |                                                                             |
| fin Enti e operatori<br>Aperto chiude II 10-06-2022<br>Bando                 | imprese<br>Aperto<br>Bando                           | Imprese<br>Aperto<br>Bando                                                  |
|                                                                              |                                                      |                                                                             |
| BANDO PER IL SOSTEGNO A PROGETTI<br>DI PROMOZIONE CULTURALE, DELLO           | Rilancio dei quartieri fieristici lombardi -<br>2021 | Avviso a favore degli intermediari del<br>commercio per la concessione di c |

Figura 3 Home page Bandi Online – Profilo Cittadino

# 3. Richiesta Integrazione Documentale

Gli studenti ammessi con riserva al contributo "Materiale didattico" dovranno caricare all'interno della piattaforma regionale Bandi Online, una copia della pagella, relativa all'anno scolastico 2022/2023, in cui siano visibili:

- denominazione e/o codice meccanografico dell'istituto scolastico;
- anno scolastico;
- nome e cognome dell'alunno;
- classe;
- valutazione finale (ammesso/non ammesso).

Ad esito positivo dei controlli potrà utilizzare il contributo Materiale Didattico entro il 31 gennaio 2024.

Per procedere all'invio dell'integrazione documentale richiesta, è necessario accedere alla domanda inviata. Selezionare la voce di menu LA MIA AREA ed accedere all'elenco delle domante.

| Home          | Bandi                | Comunicazioni                     | Come funz        | iona Assisten                            | za <u>La mia area</u>                                  |                                   |                                                                                                    |                         |                        |
|---------------|----------------------|-----------------------------------|------------------|------------------------------------------|--------------------------------------------------------|-----------------------------------|----------------------------------------------------------------------------------------------------|-------------------------|------------------------|
| La mia area   | / In lavoraz         | ione                              |                  |                                          |                                                        | -                                 |                                                                                                    | 17 no                   | vembre 2022, ore 10:30 |
|               |                      |                                   |                  | ∎ Ir<br>Ia                               | n lavorazione<br>n questa sezione puoi v<br>avorazione | <b>e</b><br>isualizzare le tue do | mande in                                                                                                    |                         |                        |
| Ricerca d     | lomande p            | er ID o altre informa             | zioni            |                                          |                                                        |                                   |                                                                                                    | ٩                       | Ricerca avanzata       |
| Vista da 1 a  | 10 di 33 ele         | ementi                            |                  |                                          |                                                        |                                   |                                                                                                    | Visua                   | ilizza 10 🗸 elementi   |
| ID<br>domanda | 📜 Titolo de          | omanda ↑↓                         | Stato<br>domanda | 🔱 Stato processo †                       | Soggetto<br>richiedente                                | Codice<br>procedimento            | Titolo procedimento                                                                                         | Stato di<br>Iavorazione | Ultimo<br>accesso      |
| 0000000       | Dote Scu<br>DIDATTIC | ola MATERIALE<br>O - NOME COGNOME | Presentato       | Richiesta<br>Integrazione<br>Documentale | NOME COGNOME                                           | RLF12023031863                    | Dote Scuola – componente Materiale<br>Didattico, a.s. 2023/2024, Borse di studio<br>statali, a.s. 2022/2023 | •                       | Apri                   |
|               |                      |                                   |                  | Figura 4 R                               | -<br>ichiesta integ                                    | razione doo                       | cumentale                                                                                                   |                         |                        |

In corrispondenza del bando Dote Scuola - componente Materiale Didattico, a.s. 2023/2024, Borse di studio statali, a.s.

2022/2023 con stato pari a "Richiesta integrazione documentale", selezionare per accedere alla domanda.

|                                | Procedimento                                  | Stato Domanda<br>Presentato            | Stato Processo<br>Richiesta integra<br>documen | Soggetto Richieden<br>azione AB | te SCOPRI DI PIÙ | PRENDI IN CARICO |
|--------------------------------|-----------------------------------------------|----------------------------------------|------------------------------------------------|---------------------------------|------------------|------------------|
|                                |                                               |                                        | Compila                                        |                                 |                  | VISUALIZZA       |
| Adesio                         | IESTA INTEGRAZIONE<br>DOCUMENTALE             |                                        |                                                |                                 |                  |                  |
| RICH                           | IESTA INTEGRAZIONE DO                         | CUMENTALE                              |                                                |                                 |                  |                  |
| Richi<br>ATTENZ<br>È possi     | esta integra:<br>ZIONE<br>bile inviare la doc | zione documentale                      | nbre 2023                                      |                                 |                  |                  |
| Dati ger                       | nerali                                        |                                        |                                                |                                 |                  |                  |
| ID doman                       | ıda                                           |                                        | Ν                                              | lome richiedente                |                  |                  |
| 5                              |                                               |                                        | C                                              | 00                              |                  |                  |
| Cognome                        | richiedente                                   |                                        | C                                              | odice fiscale                   |                  |                  |
| AB                             |                                               |                                        | E                                              | BNAE                            |                  |                  |
| E-mail                         |                                               |                                        | C                                              | ellulare                        |                  |                  |
| SON                            |                                               |                                        | 3                                              | 23                              |                  |                  |
| In qualità                     | di:                                           |                                        |                                                |                                 |                  |                  |
| Genitore                       | 1                                             |                                        |                                                |                                 |                  |                  |
| ATTENZ                         | ZIONE                                         |                                        |                                                |                                 |                  |                  |
| Caricare I                     | a documentazione rich                         | iesta per tutti gli studenti riportati |                                                |                                 |                  |                  |
| Studen                         | ti *                                          |                                        |                                                |                                 |                  |                  |
| # ^                            | NOME \$                                       | COGNOME 🗢                              | DENOMINAZIONE 🗢                                | CODICE MECC                     | ANOGRAFICO 🗢     |                  |
| 1                              | uno                                           | test                                   | PVTD06                                         | PVTD06!                         |                  |                  |
| ATTENZ<br>Una volta<br>documen | ZIONE<br>completato il caricam<br>tale"       | ento dei documenti premere il pulsante | e "Invia integrazione                          |                                 |                  |                  |
|                                |                                               |                                        |                                                |                                 |                  |                  |

#### Figura 5 Richiesta integrazione documentale: prendi in carico

#### Il sistema visualizza la Richiesta di integrazione documentale.

Sarà necessario prendere in carico la domanda per poter compilare il modulo.

Fare click su PRENDI IN CARICO per prenderla in carico.

#### Classificazione: pubblico

|             | Procedimento                     | Stato Domanda<br>Presentato            | Stato Processo<br>Richiesta into<br>documen | egrazione      | Soggetto Richiedente | SCOPRI DI PIÙ |            |
|-------------|----------------------------------|----------------------------------------|---------------------------------------------|----------------|----------------------|---------------|------------|
|             |                                  |                                        | Compila                                     |                |                      |               | VISUALIZZA |
| Adesio      | ne                               |                                        |                                             |                |                      |               |            |
| RICHI       | ESTA INTEGRAZIONE<br>DOCUMENTALE |                                        |                                             |                |                      |               |            |
| RICHI       | ESTA INTEGRAZIONE DO             | CUMENTALE                              |                                             |                |                      |               |            |
| Richie      | esta integra                     | zione documentale                      |                                             |                |                      |               |            |
| ATTENZ      | IONE                             |                                        |                                             |                |                      |               |            |
| È pos       | sibile inviare la                | a documentazione fino a                | al 30 novembre 202                          | 23             |                      |               |            |
|             |                                  |                                        |                                             |                |                      |               |            |
| Dati ger    | erali                            |                                        |                                             |                |                      |               |            |
| ID doman    | da                               |                                        |                                             | Nome richied   | ente                 |               |            |
| 5           |                                  |                                        |                                             | DO             |                      |               |            |
| Cognome     | richiedente                      |                                        |                                             | Codice fiscale |                      |               |            |
| ABE         |                                  |                                        |                                             | BN/            |                      |               |            |
| E-mail      |                                  |                                        |                                             | Cellulare      |                      |               |            |
| sa          |                                  |                                        |                                             | 325            |                      |               |            |
| In qualită  | di:                              |                                        |                                             |                |                      |               |            |
| Genitore    |                                  |                                        |                                             |                |                      |               |            |
| ATTENZ      | IONE                             |                                        |                                             |                |                      |               |            |
| Caricare la | documentazione rich              | iesta per tutti gli studenti riportati |                                             |                |                      |               |            |
|             |                                  |                                        |                                             |                |                      |               |            |
| Student     | i*                               |                                        |                                             |                |                      |               |            |
| # ^         | NOME 🖨                           | COGNOME 🗢                              | DENOMINAZIONE 🗢                             |                | CODICE MECCANOGRA    | FICO 🗢        |            |
| 1           | uno                              | test                                   | PVTDO                                       |                | PVTD06!              |               |            |
| ATTENZ      | IONE                             | anto dai documanti promoro il pulca    | nte "Invia integrazione                     |                |                      |               |            |
| document    | ale"                             | and an operation premiere in public    |                                             |                |                      |               |            |
|             |                                  |                                        | NVIA INTEGRAZIONE DOCUMENT                  | ALE            | SALVA BOZZA          |               |            |

#### Figura 6 Domanda Presa in carico

## 3.1 Integrazione documentale

| Procedimento                                                  | Stato Domanda<br>Presentato                | Stato Processo<br>Richiesta integrazione<br>documen | Soggetto Richiedente | SCOPRI DI PIÙ |              |
|---------------------------------------------------------------|--------------------------------------------|-----------------------------------------------------|----------------------|---------------|--------------|
|                                                               |                                            | Compila                                             |                      |               | O VISUALIZZA |
| desione                                                       |                                            |                                                     |                      |               |              |
| RICHIESTA INTEGRAZIONE                                        |                                            |                                                     |                      |               |              |
|                                                               |                                            |                                                     |                      |               |              |
| RICHIESTA INTEGRAZIONE DO                                     | JOWENTALE                                  |                                                     |                      |               |              |
| Richiesta integra                                             | zione documentale                          |                                                     |                      |               |              |
| ATTENZIONE                                                    |                                            |                                                     |                      |               |              |
| È possibile inviare la d                                      | locumentazione fino al 30 nov              | embre 2023                                          |                      |               |              |
| Dati generali                                                 |                                            |                                                     |                      |               |              |
| ID domanda                                                    |                                            | Nome ri                                             | chiedente            |               |              |
|                                                               |                                            | DO                                                  |                      |               |              |
| Cognome richiedente                                           |                                            | Codice fi                                           | scale                |               |              |
| F-mail                                                        |                                            | Cellulare                                           |                      |               |              |
| 50                                                            |                                            | 325                                                 |                      |               |              |
| In qualità di:                                                |                                            |                                                     |                      |               |              |
| Genitore                                                      |                                            |                                                     |                      |               |              |
| ATTENZIONE<br>Caricare la documentazione rich                 | niesta per tutti gli studenti riportati    |                                                     |                      |               |              |
| Studenti *                                                    |                                            |                                                     |                      |               |              |
| # ^ NOME \$                                                   | COGNOME 🗢                                  | DENOMINAZIONE \$                                    | CODICE MECCANOGRAF   | 100 \$        |              |
| 1 uno                                                         | test                                       | PVTDO                                               | PVTD06!              |               |              |
| ATTENZIONE<br>Una volta completato il caricam<br>documentale" | ento dei documenti premere il pulsante "Ir | ivia integrazione                                   |                      |               |              |
|                                                               | INVIA I                                    | NTEGRAZIONE DOCUMENTALE                             | SALVA BOZZA          |               |              |

Figura 7 Richiesta integrazione documentale

Il sistema mostra i dati generali della domanda e riporta l'elenco degli studenti pei i quali è necessario procedere con la richiesta di integrazione documentale.

SI RICORDA CHE verranno riportati soltanto gli studenti per cui è necessario caricare la documentazione integrativa.

Selezionare lo studente di interesse per visualizzare la maschera di dettaglio.

| Richiesta integrazione documentale > <u>Richiesta integrazione documentale &gt;</u> Studenti [1] |                                    | ×    |
|--------------------------------------------------------------------------------------------------|------------------------------------|------|
| STUDENTI                                                                                         |                                    | *    |
| Studenti                                                                                         |                                    | U    |
| Dati studente                                                                                    |                                    | U    |
| Nome                                                                                             | Cognome                            | н    |
| uno                                                                                              | test                               | ш    |
| Codice Fiscale                                                                                   |                                    | ш    |
| SNTN                                                                                             |                                    |      |
| Dati relativi all'istituto frequentato pell'& S. 2023/2024                                       |                                    | II.  |
|                                                                                                  |                                    | Ш    |
| Denominazione                                                                                    | Codice meccanografico              |      |
| F                                                                                                | Pl                                 |      |
| Tipo di scuola                                                                                   | Provincia                          | - 18 |
| Scuole secondarie di secondo grado (Superiori)                                                   | Pavia                              |      |
| Comune                                                                                           | Indirizzo                          |      |
| Pavia                                                                                            | V.FI                               |      |
| Classe                                                                                           | CARICA Attestazione di frequenza * |      |
| quarta                                                                                           | CARICA                             | -    |
|                                                                                                  | INDIETRO SALVA STUDENT             |      |

Figura 11 Dettaglio studente

Prendere visione dei dati ed effettuare l'upload a sistema del documento di Attestazione di frequenza tramite il bottone

CARICA

Al termine selezionare SALVA STUDENTI per confermare i dati inseriti e tornare al modulo precedente.

#### ATTENZIONE

Per ogni studente dovrà essere caricato <u>esclusivamente in formato PDF</u> il certificato di frequenza rilasciato dalla Scuola con indicati i seguenti dati:

- denominazione e/o codice meccanografico dell'istituto scolastico;
- anno scolastico;
- nome e cognome dell'alunno;
- classe;
- valutazione finale a.s. 2022/2023 (ammesso/non ammesso).

La documentazione dovrà essere inviata entro il 30 novembre 2023.

Concludere la compilazione del modulo selezionando

| Home                                       | Bandi                               | Comunicazioni                                  | Come funzion              | a Assist          | enza <u>La mia a</u>                           | irea                     |                     |                                   |                                                     |
|--------------------------------------------|-------------------------------------|------------------------------------------------|---------------------------|-------------------|------------------------------------------------|--------------------------|---------------------|-----------------------------------|-----------------------------------------------------|
| La mia area                                | In lavora                           | zione                                          |                           |                   |                                                |                          |                     | 17                                | novembre 2022, ore 10:3                             |
|                                            |                                     |                                                |                           |                   | In lavoraz<br>In questa sezione<br>lavorazione | puoi visualizzare le tue | domande in          |                                   |                                                     |
|                                            |                                     |                                                |                           |                   |                                                |                          |                     |                                   |                                                     |
| Ricerca d                                  | omande j                            | per ID o altre informa                         | zioni                     |                   |                                                |                          |                     | Q                                 | Ricerca avanzata                                    |
| Ricerca d<br>Vista da 1 a                  | omande j<br>10 di 33 el             | per ID o altre informa<br>lementi              | zioni                     |                   |                                                |                          |                     | Q<br>Vi                           | Ricerca avanzata                                    |
| Ricerca d<br>Vista da 1 a<br>ID<br>domanda | omande ;<br>10 di 33 el<br>J Titolo | per ID o altre informa<br>lementi<br>domanda î | zioni<br>Stato<br>domanda | Stato<br>processo | Soggetto                                       | Codice                   | Titolo procedimento | Q<br>Ve<br>Stato di<br>Iavorazion | Ricerca avanzata<br>sualizza 10 v elem<br>Ultimo 11 |

Una volta inviata l'integrazione la domanda passerà in stato "Istruttoria domanda".

Figura 12 Integrazione documentale presentata